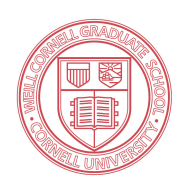

# INSTRUCTIONS FOR STUDENT WCGS Laboratory Rotation Agreement Form

# 1 Introduction

Laboratory rotations are an important component of graduate training. They provide students the opportunity to experience different research projects and laboratories, thereby helping them to make a well-informed thesis laboratory selection. They also allow the faculty to assess the interests and aptitude of the student. To ensure that the rotations are valuable, it is important that the student and faculty meet at the beginning of the rotation to discuss expectations, goals, requirements and laboratory guidelines. To this end, this form must be completed by the student and rotation preceptor and submitted at the beginning of the rotation.

# 2 If you have not already done so, please register for a Laboratory Rotation that is associated with your Preceptor.

Login to LEARN Website - https://learn.weill.cornell.edu/ICS

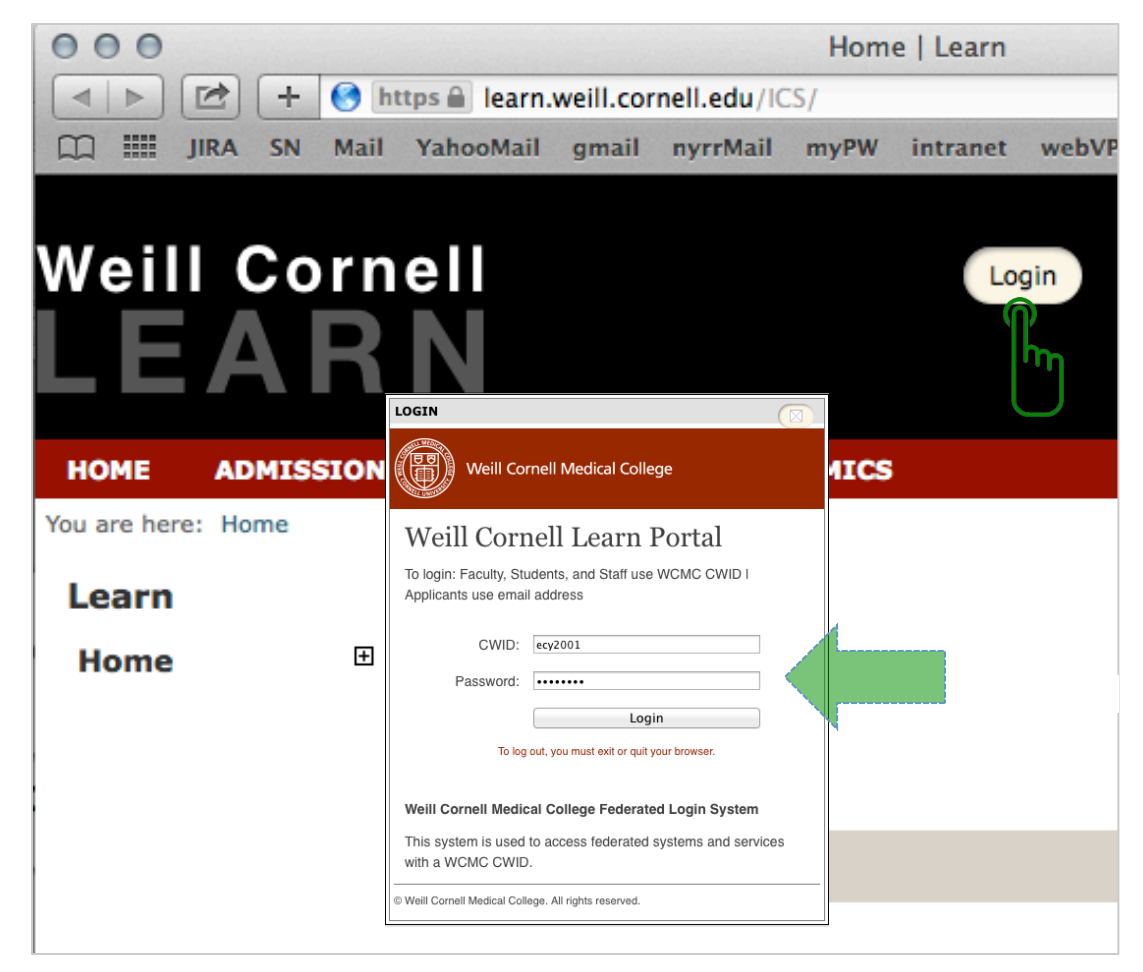

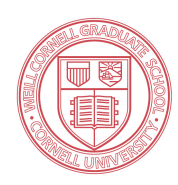

## **Click on the Student tab**

| Weill Cornell<br>LEARN |               |           |         |          |  |  |  |
|------------------------|---------------|-----------|---------|----------|--|--|--|
| HOME ADMISSIONS        | CAMPUS LIFE   | ACADEMICS | STUDENT | MY PAGES |  |  |  |
| You are here: Home     |               |           |         |          |  |  |  |
| Learn                  | Learn         |           | U       |          |  |  |  |
| Home .                 | Campus Re     | sources   |         |          |  |  |  |
|                        | Resources     |           |         |          |  |  |  |
| Quick Links            | Weill Cornell | Webmail   |         |          |  |  |  |
| My Pages               | Go to Main So | creen     |         |          |  |  |  |

## **Click on Registration**

| Weill Cornel                       |             |                                                                                                    |                |                   |
|------------------------------------|-------------|----------------------------------------------------------------------------------------------------|----------------|-------------------|
| HOME ADMISSIONS                    | CAMPUS LIFE | ACADEMICS                                                                                                    | STUDENT        | MY PAGES          |
| You are here: Student > Registrati | on          |                                                                                                    |                |                   |
| Student                            | Registra    | ation                                                                                                    |                |                   |
| Student Home                       | My Acade    | emic Informa                                                                                                    | ation          |                   |
| Registration 🗉                     |             |                                                                                                    |                |                   |
| Ad f g<br>Witudent                 | DOCTOR      | OF PHILOSOPH                                                                                                    | IY             |                   |
| Quick Links                        | Intended N  | Physiological Physiological Ph | gy, Biophysics | & Systems Biology |
| -<br>⊞ My Pages                    |             |                                                                                                    |                |                   |

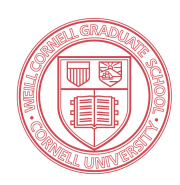

## **Under Online Registration, click on Course Search**

| Weill Corne                                | N                                                                    | HEY THERE ERNIE TESTER ( PERSONAL INFO )                                                                                                    |
|--------------------------------------------|----------------------------------------------------------------------|----------------------------------------------------------------------------------------------------|
| HOME ADMISSIONS                            | CAMPUS LIFE ACADEMICS STUDEN                                         | NT MY PAGES                                                                                                    |
| You are here: Student > Registra Student   | Registration                                                         | Printer Friendly                                                                                                    |
| Student Home                               | My Academic Information                                              | Online Registration                                                                                                    |
| Registration 🙂<br>Advising<br>WCGS Student | DOCTOR OF PHILOSOPHY                                                 | Add/Drop                                                                                                    |
| Quick Links<br>My Pages                    | Intended MD-PhD Program<br>Majors: Physiology, Biophysics<br>Biology | s & Systems Alert: The Add and Drop Period is closed but you may be able to<br>add or drop one or more registrations. Current Term: 2014-2015 Academic Year - Annual<br>Add Period Closed / Drop Period Closed |
|                                            | My Schedule<br>Course Schedule for Ernie Tester                      | Add/Drop<br>Courses                                                                                                    |
| I                                          |                                                                      |                                                                                                    |

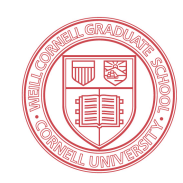

# **3** Leave all fields as is. Select your Preceptor from the Faculty drop-down menu. Click Search.

| Weill Cornel                        |                                                                                                    |         |
|-------------------------------------|----------------------------------------------------------------------------------------------------|---------|
| HOME ADMISSIONS                     | AMPUS LIFE ACADEMICS STUDENT MY PAGES                                                                               |         |
| You are here: Student > Registratio |                                                                                                    |         |
| Student                             | Registration                                                                                                    |         |
| Student Home                        | Online Registration - Course Search                                                                                 |         |
| Registration 🗉                      |                                                                                                    |         |
| Advising                            | Add/Drop > Add/Drop Courses > Course Search                                                                         |         |
| WCGS Student                        | Course Search                                                                                                    |         |
|                                     | course search                                                                                                    |         |
| Quick Links                         | Term: 2014–2015 Academic Year – Annual                                                                              |         |
| My Pages                            | Department: All ÷                                                                                                   |         |
|                                     | Course Number : to :                                                                                                |         |
|                                     | Range:                                                                                                    |         |
|                                     | Title: Begins With +                                                                                                |         |
|                                     | Course Code: Begins With +                                                                                          |         |
|                                     | Division: All 🗧                                                                                                    |         |
|                                     | Time: To: :<br>Meets on any day(s)<br>Meets only on the selected days<br>Monday<br>Tuesday<br>Wednesday<br>Thursday | ay<br>y |
|                                     | and the second second second second second second second second second second second second second second second    |         |
|                                     | Faculty: V All                                                                                                    | ****    |
|                                     | Campus: Abramson M.D., Erika                                                                                        |         |
|                                     | Building: Accardi, Alessio<br>Ahmad, Sarah                                                                          |         |
|                                     | Section Status: 🗸 Tester, Julian                                                                                    |         |
|                                     | Ale inder                                                                                                    |         |
|                                     |                                                                                                    |         |
|                                     | Search Alto S., Margaret                                                                                            |         |
|                                     | Ancker, Jessica S                                                                                                   |         |
|                                     | Andersen M.D., Olar Sparre<br>Anderson, Kathryn                                                                     |         |
|                                     | Anderson, Stewart A.                                                                                                |         |
| Privacy Policy About Us Contact     | S Campus Directory Antai, Zoitan Antai, Zoitan                                                                      |         |
|                                     | Appell, Richard                                                                                                    | •       |

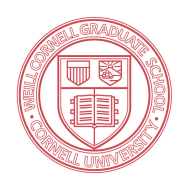

## 4 Select your lab rotation then click on the Add Courses button.

| nline Registratio                                 | on - Results             |                                                   |          |           |        |          |              | '≣' Prin  | ter Friendl                                       |
|---------------------------------------------------|--------------------------|---------------------------------------------------|----------|-----------|--------|----------|--------------|-----------|---------------------------------------------------|
|                                                   |                          |                                                   |          |           |        |          |              |           |                                                   |
| Add/Drop > Course Search                          | h > Results              |                                                   |          |           |        |          |              |           |                                                   |
| Search Results                                    |                          |                                                   |          |           |        |          |              |           |                                                   |
| Search<br>Again                                   | 015 Academic Year        | - Annual                                          |          | Division: | All    |          |              | \$ Sear   | Other<br>previou<br>selecte<br>search<br>criteria |
|                                                   |                          |                                                   |          | Seats     |        |          |              | Begin     | still ap                                          |
| Add Textbooks Cours                               | se Code                  | Name                                              | Faculty  | Open      | Status | Schedule | Credits      | Date      | End Date                                          |
|                                                   | 5006 38 WCM              | Tester                                            | Julian   | 5/5       | Open   |          | 0.00         | //1/2014  | 6/30/2015                                         |
| Add Cou                                           | urses                    |                                                   |          |           |        |          |              |           |                                                   |
|                                                   |                          | /ou will find yo                                  | ur CON   | FIRMA     | TION   |          | SAGE         | at the    |                                                   |
| U                                                 |                          | bottom of the                                     | page ri  | ght aft   | er ad  | lding t  | the c        | ourse.    |                                                   |
|                                                   |                          |                                                   |          | 1         |        |          |              |           |                                                   |
| Registratio                                       | n                        |                                                   |          |           |        |          |              |           |                                                   |
| nline Reais                                       | tration -                | Add/Drop Co                                       | urses    |           |        |          |              |           |                                                   |
| <b>.</b>                                          |                          |                                                   |          |           |        |          |              |           |                                                   |
| Add/Drop > Course                                 | e Search > R             | esults > Add/Drop Cou                             | irses    |           |        |          |              |           |                                                   |
| Add/Drop                                          |                          |                                                   |          |           |        |          |              |           |                                                   |
|                                                   |                          |                                                   |          |           |        |          |              |           |                                                   |
| Torm                                              | 2014 2015                | Acadomic Voar Annu                                |          |           |        |          |              |           |                                                   |
| Term:                                             | 2014-2015                | Academic Year - Annu                              | al       |           |        |          | \$           |           |                                                   |
| Term:<br>The Add and                              | 2014-2015<br>Drop Period | Academic Year - Annu<br>1 is closed but you       | may be a | able to a | dd or  | drop or  | ÷<br>ne or r | nore regi | istration                                         |
| Term:<br>The Add and<br>You are curre             | 2014-2015<br>Drop Perioc | d is closed but you<br>red for <b>0 credits</b> . | nay be a | able to a | dd or  | drop or  | ÷<br>ne or r | nore regi | istration                                         |
| Term:<br>The Add and<br>You are curre             | 2014-2015<br>Drop Perioc | d is closed but you<br>red for <b>0 credits</b> . | nay be a | able to a | dd or  | drop or  | ÷<br>ne or r | nore regi | istration                                         |
| Term:<br>The Add and<br>You are curre<br>Messages | 2014-2015<br>Drop Perioc | d is closed but you<br>red for <b>0 credits</b> . | nay be a | able to a | dd or  | drop or  | ÷<br>ne or r | nore regi | istration                                         |

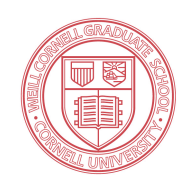

5

Now that you have registered for your lab rotation, navigate to the Laboratory Agreement form. Click on "WCGS Student" located on the left-navigation bar. Then click on "Laboratory Rotation Agreement" link.

| Weill Corn                       | ell         |               |                |                         |                         |
|----------------------------------|-------------|---------------|----------------|-------------------------|-------------------------|
| LEAR                             | N           |               |                |                         |                         |
|                                  |             |               |                |                         |                         |
| HOME ADMISSIONS                  | CAMPUS I    | LIFE AC       | ADEMICS        | STUDENT                 | MY PAGES                |
| You are here: Student > Regis    | stration    | logistrat     | ion            |                         |                         |
| Student                          | r.          | tegistrat     |                |                         |                         |
| Student Home                     | 0           | nline Reg     | istration      | - Add/Drop              | Courses                 |
| Registration                     | Ŧ           | Add/Drop > Co | urse Search >  | Results > Add/Dro       | n Courses               |
| Advising                         | ,           |               |                | Results > Addy Did      | p courses               |
| WCGS Student                     | ſ           | Add/Drop      |                |                         |                         |
|                                  |             | Term:         | 2014-201       | 15 Academic Year -      | Annual                  |
| Quic                             |             | The Add a     | nd Drop Perio  | od is closed but        | you may be able to add  |
| ⊞ My Pages                       |             | You are cu    | rrently regist | tered for <b>0 crea</b> | dits.                   |
|                                  |             |               |                |                         |                         |
|                                  | -           | Messages      |                |                         |                         |
|                                  | L           | ROT 5006 3    | 3 WCM - Suc    | cessfully added         | to registration record. |
|                                  |             |               |                |                         |                         |
| weill Cornel                     |             |               |                |                         |                         |
| LEAKN                            |             |               |                |                         |                         |
| HOME ADMISSIONS                  | CAMPUS LIFE | ACADEMICS     | STUDEN         | T MY PAGES              |                         |
| You are here: Student > WCGS Stu | dent        |               |                |                         |                         |
| Student                          | WCGS S      | tudent        |                |                         |                         |
| Student Home                     | WGCS For    | ms and Ev     | aluations      |                         |                         |
| Registration                     |             |               |                |                         | View Reports            |
| Advising                         | <b>V</b>    |               |                |                         |                         |
| WCGS Student 🛛 🖽                 | Laboratory  |               | sment          |                         |                         |
| Quick Links                      | WOCC T      | իս            |                |                         |                         |
| My Pages                         | WCGS Do     |               | view and       | Approval                |                         |
|                                  | You have 0  | Documents t   | o review.      |                         | Review Documents        |
|                                  |             |               |                |                         |                         |

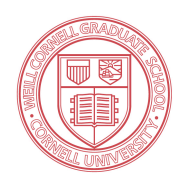

### Select your Laboratory Rotation Preceptor from the drop-down list. - This list is auto generated from your laboratory rotation registration(s) of previous and current laboratory rotation courses and associated preceptors.

#### WCGS Forms and Evaluations

|                                                                                                    |                     | V                                    | iew Reports                                        |                   |               |  |
|----------------------------------------------------------------------------------------------------|---------------------|--------------------------------------|----------------------------------------------------|-------------------|---------------|--|
| Laboratory Rotatio                                                                                                    | on Agreement        |                                      |                                                    |                   |               |  |
| Laboratory Rotation Agreement                                                                                                    |                     |                                      |                                                    |                   |               |  |
| Laboratory rotations are an important component of graduate training. They provide students the opportunity to experience different research projects and laboratories, thereby helping them to make a well-informed thesis laboratory selection. They also allow the faculty to assess the interests and aptitude of the student. To ensure that the rotations are valuable, it is important that the student and faculty meet at the beginning of the rotation to discuss expectations, goals, requirements and laboratory guidelines. To this end, this form must be completed by the student and rotation preceptor and submitted at the beginning of the rotation. |                     |                                      |                                                    |                   |               |  |
| Student Informat                                                                                                    | tion:               |                                      |                                                    |                   |               |  |
| Student: Ernie Tes                                                                                                    | ter                 |                                      | Date started in WCGS:                              | Jul 01, 2006      |               |  |
| Program: Physiol                                                                                                    | ogy, Biophysics & S | Systems Biology                      | Year in Program                                    | 1: 3rd Yr         |               |  |
| Rotation Precepto                                                                                                    | or:                 |                                      |                                                    |                   |               |  |
| If you do not find                                                                                                    | d your Preceptor li | sted in the drop-do<br>first and ret | wn below, please register for<br>urn to this form. | a Laboratory Rota | tion course   |  |
| Select your Laborat                                                                                                    | tory Rotation Prece | ptor                                 | ulian Tester                                       |                   |               |  |
| If you do not                                                                                                    | find your Pr        | eceptor liste                        | d in the drop-down                                 | list, please re   | egister for a |  |

Laboratory course first or contact the Registrar's office:

Registrar@med.cornell.edu

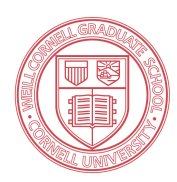

# Student copy

## Fill-in the blanks and submit your form. Red asterisks (\*) denotes required fields.

| Laboratory Rotation Agreement                                                                                                    |                                                                                                    |
|----------------------------------------------------------------------------------------------------|----------------------------------------------------------------------------------------------------|
| Laboratory rotations are an important component of graduate training. They provide students the opportunity to experience different research projects and laboratories, thereby helping them to make a well-informed thesis laboratory selection. They also allow the faculty to assess the interests and aptitude of the student. To ensure that the rotations are valuable, it is important that the student and faculty meet at the beginning of the rotation to discuss expectations, goals, requirements and laboratory guidelines. To this end, this form must be completed by the student and rotation preceptor and submitted at the beginning of the rotation.                                                                                |                                                                                                    |
| Student Information:                                                                                                    |                                                                                                    |
| Student: Ernie Tester Date started in WCGS: Jul 01, 2006                                                                                                    |                                                                                                    |
| Program: Physiology, Biophysics & Systems Biology Year in Program: 3rd Yr                                                                                                    |                                                                                                    |
|                                                                                                    |                                                                                                    |
| Rotation Preceptor:<br>If you do not find your Preceptor listed in the drop-down below, please register for a Laboratory Rotation<br>course first and return to this form.                                                                                                    | Your rotation<br>preceptor's<br>information auto                                                                                                    |
| Select your Laboratory Rotation Preceptor Julian Tester                                                                                                    | populates when you                                                                                                    |
| Your rotation preceptor is Julian Tester Preceptor Email ecy2002@med.cornell.edu<br>Preceptor ID 1008963 Lab Rotation Course Code LROT 5006 99 WCM<br>Lab Rotation Year 2015 Lab Rotation Term AN                                                                                                    | select from the<br>drop-down.                                                                                                    |
| Rotation Dates:                                                                                                    |                                                                                                    |
|                                                                                                    |                                                                                                    |
| * From: (mm/dd/yyyy) * To: (mm/dd/yyyy)                                                                                                    | Select 'From'                                                                                                    |
| 03/09/2015 06/09/2015                                                                                                    | and 'To' dates                                                                                                    |
| <ul> <li>* Describe the training goals for the rotation. (Questions to consider: What techniques will be learned? How will the student be exposed to the research in the lab (outside of their specific project) and the field in general? How will the rotation advance the student's technical and conceptual understanding in the field of study?)</li> <li>Please DO NOT paste text directly from MS Word. Paste plain text only.</li> <li>Lorem ipsum dolor sit amet, qui idque audiam complectitur ut, id nibh nostrum necessitatibus sea, dico malorum urbanitas id ius. Qui in dicat ubique argumentum, veri detraxit expetenda has ea. An inani inciderint pro. Iuvaret facilis iracundia ad per. Ne his enim noluisse quaerendum.</li> </ul> | Sun         Mon         Tue         Wed         Thu         Fri         Sat           31         1         2         3         4         5         6           7         8         9         10         11         12         13           14         15         16         17         18         19         20           21         22         23         24         25         26         27           28         29         30         1         2         3         4 |
| <ul> <li>Describe the rotation project steps/tasks to be performed by the student, as well as any expected non-project laboratory obligations (e.g., lab meeting, journal club, laboratory upkeep, etc.):</li> <li>Please DO NOT paste text directly from MS Word. Paste plain text only.</li> <li>Lorem ipsum dolor sit amet, qui idque audiam complectitur ut, id nibh nostrum necessitatibus sea, dico malorum urbanitas id ius. Qui in dicat ubique argumentum, veri detraxit expetenda has ea. An inani inciderint pro. Iuvaret facilis iracundia ad per. Ne his enim noluisse quaerendum.</li> </ul>                                                                                                    | If you would like<br>to import from MS<br>Word, Outlook etc<br>You may copy and<br>Paste to notepad<br>(Windows) or<br>toxt pad (Mac)                                                                                                    |
| Who will directly supervise the student? Dr. Julian Tester     Hours per week that the student is expected to be in the laboratory (e.g., 35)     Were laboratory guidelines/policies (e.g. biohazards, lab notebook) explained to the student?                                                                                                    | From there, copy<br>and paste onto<br>these essay<br>fields.                                                                                                    |
| "Yes No                                                                                                    |                                                                                                    |
| Submit Form                                                                                                    |                                                                                                    |

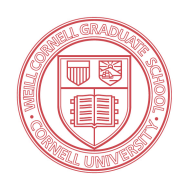

## Upon submission of your form:

## • You will see the following confirmation message screen.

### WCGS Forms and Evaluations

You have successfully submitted your Laboratory Rotation Agreement form.

Your preceptor has been notified.

You will receive a confirmation E-mail once your Laboratory Agreement form is Approved.

Thank you for your submission.

## 6 When your Preceptor approves the form, you will receive a confirmation E-mail similar to the one below:

Dear "Your\_Name",

Your Laboratory Rotation Agreement form has been approved.

Best, Your "Rotation\_Preceptor\_Name"

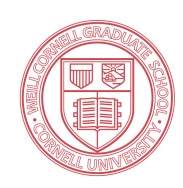

## **8** Logging out of LEARN

## **NOTE:** There is <u>NO</u> logout button. You must QUIT your browser to logout. Simply closing your browser tab will not log you out; you must quit.

Firefox

#### For browsers on a Mac:

#### Chrome

| Ű. | Chrome               | File               | Edit              | View         | History    |
|----|----------------------|--------------------|-------------------|--------------|------------|
| 0  | About G              |                    |                   |              |            |
| 4  | Preferen             | ж,                 |                   |              |            |
|    | Sign in /            | Again.             |                   |              |            |
|    | Clear Br<br>Import E | owsing<br>Bookm    | g Data.<br>arks a | <br>nd Setti | ዕ╫≪<br>ngs |
|    | Services             |                    |                   |              | ►          |
|    | Hide Go              | ogle C             | hrome             | 2            | жΗ         |
|    | Hide Ot<br>Show Al   |                    | Υ#Η               |              |            |
|    | √ Warn Be<br>Hide No | fore Q<br>tificati | uitting<br>ons lo | (光Q)<br>on   |            |
|    | Quit Go              | ogle C             | hrome             |              | жQ         |
|    | ľ                    |                    |                   |              |            |
|    |                      |                    |                   |              |            |

File Edit Firefox Vie About Firefox 0 Preferences... ж. Services Hide Firefox жн Hide Others ∖сжн Show All **Quit Firefox #0**  $\int_{M}$ Safari Safari File Edit View 0 0About Safari Safari Extensions... < orr  $\square$ Preferences... ж. Private Browsing... Reset Safari... Services ► Hide Safari ЖΗ ΖЖΗ Hide Others Show All Quit Safari жQ ĥ